使用學校 EMAIL 認證無線網路兩個重點 1.低安全性必須開啟 2.POP 功能不可停用。 1.低安全性設定: 請登入個人信箱後 瀏覽器 右上方 有個人資訊

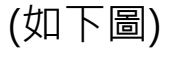

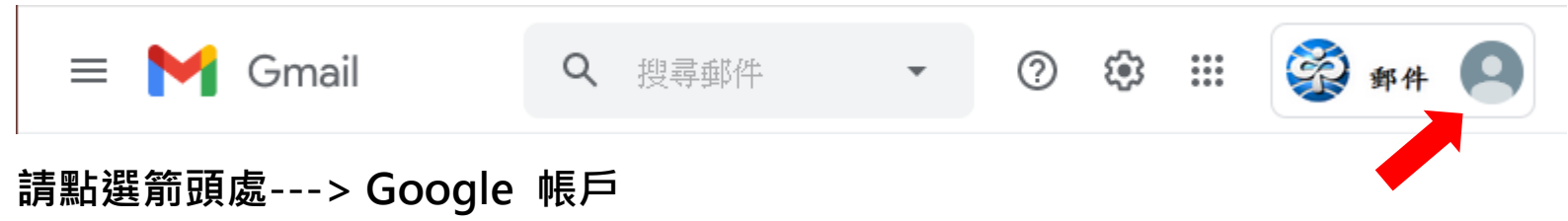

|                                      | •                                                            | ?   | <b>(</b> 3 | ***           | R                       | 郵件        | 9     |    |
|--------------------------------------|--------------------------------------------------------------|-----|------------|---------------|-------------------------|-----------|-------|----|
|                                      | 這個帳戶是由 pshs.ntct.edu<br>暨大附中郵件問題處理<br>admin@pshs.ntct.edu.tw |     |            |               |                         |           |       |    |
| 暨大附中郵件問題處理<br>admin@pshs.ntct.edu.tw |                                                              |     |            |               |                         |           |       |    |
| 請                                    | 點選                                                           | 育頭處 | 理你的<br>配>  | i Goog<br>> 管 | <sup>le 帳戶</sup><br>理你的 | )<br>匀 Go | oogle | 帳戶 |

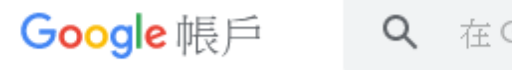

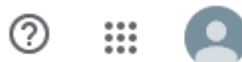

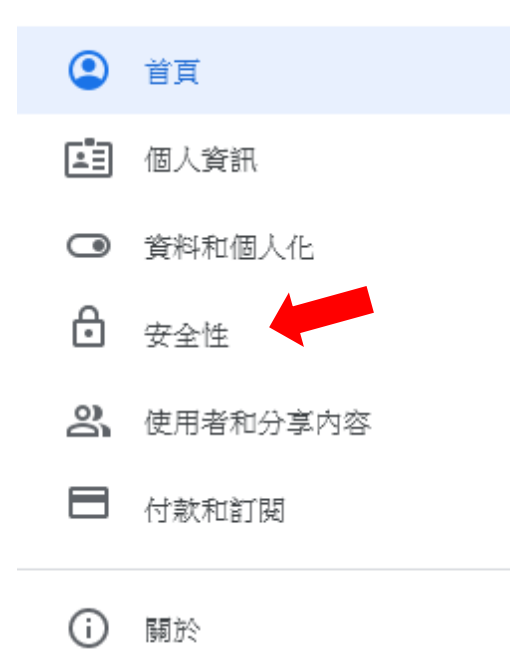

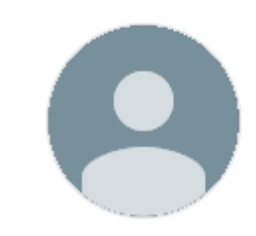

# 暨大附中郵件問題處理, 歡迎使用

管理您的資訊、隱私權和安全性,打造您專屬的 Google 服務。 瞭解詳情

#### 轉移您的內容

將您的電子郵件和 Google 雲端硬碟檔案轉移到另一個 Google 帳戶

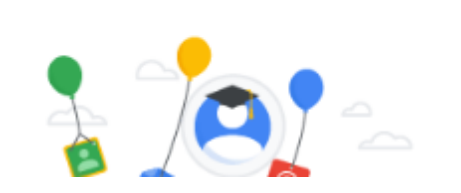

**請點選箭頭處--->**選擇左邊的<mark>安全性</mark>

## 捲動畫面至下方

| Google 帳戶  | Q 在 Google 帳戶中搜尋                            | 0 🏼 🝳 |
|------------|---------------------------------------------|-------|
| (2) 首頁     | 低安全性應用程式存取權                                 |       |
| I 個人資訊     | 由於您允許登入技術安全性較低的應用程式                         |       |
| ● 資料和個人化   | 受到侵害。如果您並未使用這項設定,Goo<br>會自動關閉該權限,以維護您的帳戶安全。 | ogle  |
| ⊕ 安全性      | 解詳情                                         |       |
| 2、使用者和分享內容 | ① 開啟                                        |       |
|            | 關閉存取權 <b>(</b> 建議)                          |       |

低安全性應用程式存取權 → 必須是 開啟

## 如顯示關閉!!請修改.....點選[開啟存取權]

**Google** 帳戶

#### ← 低安全性應用程式存取權

某些應用程式和裝置採用的登入技術安全性較低,將導致您的帳戶出現安全漏洞。建議您停用這類應用程式的存取權;當然,您也可以選擇啟用存取權,但請瞭解相關風險。如果您並未使用這項設定,Google會自動關閉該權限。 瞭解詳情

允許低安全性應用程式:已開啟

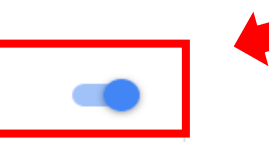

| 2.POP 功能檢查:不可關閉                                             |                                                                  |                                                                                                    |  |  |  |  |  |  |  |  |
|-------------------------------------------------------------|------------------------------------------------------------------|----------------------------------------------------------------------------------------------------|--|--|--|--|--|--|--|--|
| 打開信箱設定(齒輪圖示):新版設定要選 -> 查看所有設定                               |                                                                  |                                                                                                    |  |  |  |  |  |  |  |  |
| (注意 <mark>紅色框</mark> ) 出現綠色字 啟用 POP 功能                      |                                                                  |                                                                                                    |  |  |  |  |  |  |  |  |
| ≡ 附 Gmail                                                   | Q 搜尋郵件 ▼                                                         | ⑦ 🔅 🏭 👰 郵件 🦲                                                                                                    |  |  |  |  |  |  |  |  |
| 」<br>打開信箱設定(上圖箭頭處):(注意下圖 <mark>紅色框</mark> ) 出現綠色字 啟用 POP 功能 |                                                                  |                                                                                                    |  |  |  |  |  |  |  |  |
| = M Gmail                                                   | <b>Q</b> 搜尋郵件                                                    | ~                                                                                                    |  |  |  |  |  |  |  |  |
| ▲ 撰寫                                                        | 設定                                                               |                                                                                                    |  |  |  |  |  |  |  |  |
|                                                             | 一般設定標籤 收件匣 帳戶 篩選器和封鎖的地址 轉寄和 POP/IMAP 外掛程式 即時通訊和視訊會議 進階 離線設定 背景主題 |                                                                                                    |  |  |  |  |  |  |  |  |
| 收件匣 5     5                                                 | <b>轉寄</b> : 新增轉寄地址                                               |                                                                                                    |  |  |  |  |  |  |  |  |
| ★ 已加星號                                                      | 瞭解詳情                                                             |                                                                                                    |  |  |  |  |  |  |  |  |
|                                                             |                                                                  |                                                                                                    |  |  |  |  |  |  |  |  |
| > 奇仟佣份                                                      | POP 下載 -<br>瞭解詳情                                                 | <ol> <li>         Ⅰ. 狀態:針對所有郵件啟用 POP 功能     </li> <li>         ○ 對所有郵件啟用 POP 功能 (包括已經下載的郵件)     </li> </ol>             |  |  |  |  |  |  |  |  |
| ● 平间<br>> 更多                                                |                                                                  | ○ 對現在起所收到的郵件<br>啟用 POP 功能<br>○ 停用 POP                                                                                   |  |  |  |  |  |  |  |  |
| Meet                                                        |                                                                  | <ul> <li>2. 當郵件以 POP 存取後 在收件匣保留 國立仁愛高級農業職業學校 郵件 的副本 </li> <li>3. 設定電子郵件用戶端 (例如 Outlook、Eudora、Netscape Mail)</li> </ul> |  |  |  |  |  |  |  |  |
| ■ 發起會議                                                      |                                                                  |                                                                                                    |  |  |  |  |  |  |  |  |
| 📟 加入會議                                                      |                                                                  | 設定説明                                                                                                    |  |  |  |  |  |  |  |  |
| Hangouts<br>全面标型 · +                                        | IMAP 存取:<br>(使用 IMAP 従其他用戶端存取 國立仁愛高級農業職業等<br>校 郵件)<br>院解詳情       | 状態: 已停用 IMAP<br>● 停用 IMAP                                                                                               |  |  |  |  |  |  |  |  |
|                                                             |                                                                  | <b>設定電子郵件用戶端 (</b> 例如 Outlook、Thunderbird、iPhone)<br>設定説明                                                               |  |  |  |  |  |  |  |  |